## 111 學年度第1學期選修課加退選說明

教務處教學組 111.08.30

- 一、加退選時間:111年8月31日(三)早上10時起至111年9月5日(一)下午5時止。
- 二、各年級可加退選課程:

| 年級   | 選修課程                |           |                           |         |      |  |  |
|------|---------------------|-----------|---------------------------|---------|------|--|--|
| 一年級  | 多元選修                | 第二外語      |                           | 初階研究法   | 彈性課程 |  |  |
| 二年級  | 多元選修                |           | 實驗課程<br>(僅 204 班<br>須加退選) |         | 彈性課程 |  |  |
| 三年級  | 自由選修                |           |                           |         | 彈性課程 |  |  |
| 加退選處 | <mark>03 新選課</mark> | 作業-108 課綱 |                           | 03 選課作業 |      |  |  |

三、操作說明:

(一)從校務系統登入:

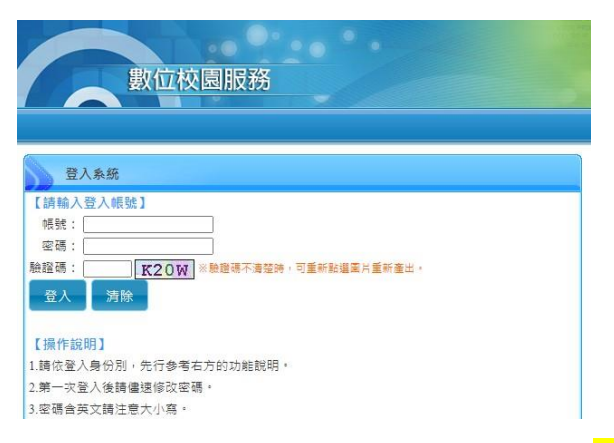

 (二)多元選修、第二外語、自由選修加退選:點選"03新選課作業-108課 綱"→"多元選修線上加退選"

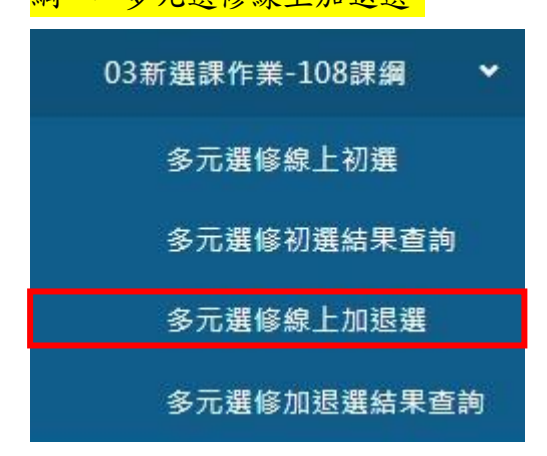

(三)實驗課程、初階研究法、彈性課程加退選:點選"03選課作業"→"學

| 王咏上加达达  |   |
|---------|---|
| 03選課作業  | * |
| 學生線上初選  |   |
| 初選結果查詢  |   |
| 學生線上加退選 |   |
| 加退選結果查詢 |   |

- 四、注意事項:
  - (一)退選的課程及要加選的課程,皆須同時勾選並按下儲存鍵,才表示加 退選成功。請確認並注意,選上的課程會出現在"已選課程"的欄 位。

| 課程群組        |                   | 選課類別   | 學分/志<br>願下限 | 學分/志<br>願上限 |                                       | 說明   |       |         |
|-------------|-------------------|--------|-------------|-------------|---------------------------------------|------|-------|---------|
| .年級多元選修 志願選 |                   | 志願選課   | 1           | 6           | 1、選課期限:08/16~08/19<br>2、詳細課程內容請參閱課程計畫 |      |       |         |
|             |                   |        |             |             |                                       |      |       |         |
| φ           |                   |        |             |             |                                       |      | 1 - 1 | 共1條     |
| 上過課         | <b>程</b> 無法加選     |        |             |             |                                       |      |       |         |
| 可選課         | 程(勾選代表要加選)        |        |             |             |                                       |      |       |         |
| )           | 課程                | 任課教    | 師學          | 分課程書        | 計 人數下限                                | 人數上限 | 已選人數  | 校外課程    |
| 〕越學         | 越有趣               | 勇廷,施勇起 | £           | 2 課程計畫      | 計畫 10                                 | 27   | 20    |         |
| 2 機電        | 整合專題製作            | 振源,林振源 | Ţ           | 2 課程書       | 計畫 10                                 | 27   | 21    |         |
| シスロ         | 【攝影入門             | 靜英,林靜英 | ŧ           | 2 課程書       | 計畫 10                                 | 27   | 23    |         |
|             |                   |        |             | i           |                                       |      |       | 1 5 # 1 |
|             |                   |        |             | 儲存          |                                       |      |       | 1-3 并   |
| ]選課         | 程(勾選代表要退選)        |        |             |             |                                       |      |       |         |
|             | 課程                | 任課教    | 師學          | 分課程言        | <sup>计</sup> 人數下限                     | 人數上限 | 已選人數  | 校外課程    |
|             | ? 毎 罪 ? 刑 法 說 了 質 | 智皓,張智皓 | ŧ           | 2 課程言       | 計畫 10                                 | 27   | 22    |         |

- (二)若該課程已選人數達人數上限,則無法再繼續加選進該課程;若已選 人數達人數下限,則無法退選。
- (三)加退選請注意是否為同一節課;每次請針對單一節課進行加退選,避免勾選錯誤。

以高三同學為例:彈性課程有第5節、第6節、第7節,請務必每次 針對單一節課進行加退選。 (四)請高一同學注意:

- 第二外語成功"加選"上「日語」或「德語」者,請於平常上班上 課日至教務處教學組,請老師幫你設定多元選修的「日本文化大 不同」或「德國文化大不同」讓你進行加退選。
- 2、 第二外語"退選"「日語」或「德語」並成功選上其他第二外語課 程者,請於平常上班上課日至教務處教學組,請老師幫你設定其 他多元選修課程讓你進行加退選。
- 3、提醒:第二外語"德語"與多元選修"德國文化大不同"為共同綁定 課程;第二外語"日語"與多元選修"日本文化大不同"為共同綁定 課程。未於加退選期限內完成相對應綁定課程加退選者,第二外 語及多元選修將由教務處逕行分發課程,不得異議。